Deliver a news feed from a 3rd party source or an online publication and place those feeds in MindTap for your students to view.

# 1

From the MindTap dashboard, select the RSS feed app icon.

| {≥ cengage   mindtap                                                                                                    |               |          | _         | Q Search this course O 🚊 Jessa                                                                                                    |
|----------------------------------------------------------------------------------------------------|---------------|----------|-----------|----------------------------------------------------------------------------------------------------|
| Milady Standard Cosmetology                                                                                                    | WHORE S       |          |           | CLASSAVERAGE                                                                                                    |
| spand all 🎍                                                                                                    | + AMI / CH    | -        | Filters T | 20.17%                                                                                                    |
| C Getting Started                                                                                                    | 34            | civites  | ~         | Recent Activity Scores                                                                                                    |
| Think Beyond Getting Licensed .                                                                                                | 0%            | 85%      | 100       | This chart shows the average scores for activities that recently reached their due date. Hover over<br>an activity dot for more information. |
| While your primary focus right now is to complete this program and attain a license, this activity will encourage you to think | k beyond that | and pla. | ~         | 100%                                                                                                    |
| Part 1: History & Career Opportunities                                                                                         | 82.4          | cavities | ~         | • 50%<br>72%                                                                                                    |
| Part 2: General Sciences                                                                                                    | 220 4         | cheffen  | ~         |                                                                                                    |
| Part 3: Hair Care                                                                                                    | 2714          | chiles   | ~         | 294<br>274                                                                                                    |
| Part 4: Skin Care                                                                                                    | - 87.4        | cluties  | ~         |                                                                                                    |
| Part 5: Nail Care                                                                                                    | 104.4         | chyffes  | ~         | Open Grandous                                                                                                    |
| C1 Part 6: Business Skills                                                                                                    | 15.0          | chulles. | ~         |                                                                                                    |

# 2

### To add an RSS feed click the "+" icon.

| CENGAGE   MINDTAP                                                                   |                           |           | Q Search this course 🔮 🚊 Jessica                                                                                                    | M      |
|-------------------------------------------------------------------------------------|---------------------------|-----------|----------------------------------------------------------------------------------------------------|--------|
| Milady Standard Cosmetology                                                         |                           | =         | RSS Feed                                                                                                    |        |
|                                                                                     | SHOW HOOKN 🕦              | EDIT 💶    | Available Feeds                                                                                                    |        |
| Expand all 🔺                                                                        | + Add / Create            | Filters T | Live Beyond your Limits video                                                                                                    |        |
| D Part 1: History & Career Opportunities                                            | 82 activitie              | · • '     | Web this for some notivation!                                                                                                    | -      |
| Part 2: General Sciences                                                            | 223 activitie             | ~         | How shillzation could destroy itself and 4 ways we could prevent it   Nick Bostrom     thickey a bit wat Still     Howards is as a ways reveating a "lipick half"; a technological lensktareugh that reveld destroy as all, ups                                                                                                    | 8<br>6 |
| D Part 3: Hair Care                                                                 | 271 activitie             | ~         | philosopher 20th Stortyon. In this incides, scraptingly "jush-barried convenzions with Read of TED Carls<br>Anderson, Bortran ortificate the valuaritabilities worked for it for wheth our inventions spiral beyond our<br>control – and explores have we can prevent our future damine.                                                                                                    |        |
| D Part 4: Skin Care                                                                 | 87 activitie              | ~         | What we're getting wrong in the fight to end hunger ( Jaamine Crowe United to 193 weith     a sevel dian's weithig avec field data were bring, why is even in size yeaple with gets had hanger each     and the dian's avec and the solid attemption of the solid attemption of the solid attemption.                                                                                                    | /      |
| D Part 5: Nail Care                                                                 | 154 activitie             | · •       | childenging us to reflect according to appoint the allower between the state of the state of the | £      |
| D Part 6: Business Skills                                                           | 85 activitie              | ~         | How we can profest truth in the age of mininformation   Sinan Aral<br>SUNDOR 640 MAET     Taks new can svey electron, task economies and see descrid to everyday life. Data scientist Sinan Aral<br>description how and with in preads so quickly – citing one of the largest ruled on an initiatementies – and<br>discription in strangests to hole unserved the supplet with home and false.                                                                                                    | 5      |
| Practical Procedure Tracker<br>Due Nov 14, 2019 @ 200 AM EST<br>County Tomwas cends | 0% 0.0<br>submitted ang s | 100 ports | Your body was forged in the spectacular death of stars   Envico Ramirez Rulz<br>taxTopis to 9 Au 611                                                                                                    | 2      |
| Track your practical procedures here.                                               |                           |           | We are all constants by the spectration birth, deark and reliable of stars, says astrophysical taxion Ramine-<br>Rain Journey through the constain bintory of the antiverse at Ramines Rain and the supernovan forged the<br>elements of Rain Longer encything from the air your breather to the vory atoms that make you.                                                                                                    |        |
| 🗅 Before You Graduate                                                               | 5 activite                | ~         | How the gut microbes you're born with affect your lifelong health   Henna-Maria Usatupa Undoor IIII Ale EST                                                                                                    | ົລ     |
| C Certificate of Completion                                                         | 1 activi                  | ~         | Your lifeling health may have been desided the day you years here, any microbione smaarcher Hereso-Maria<br>Cuaingo. Is this functioning this, due shows here the pet microbies you arquive during birth and as an infest<br>Impact you build in the additional or and discusse new microbioner search that used help tacking problems                                                                                                    | D      |

Topic:Adding an RSS FeedLevel:AdvancedIntended For:Lead Instructors/MindTap Admins

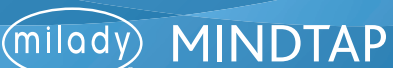

#### MINDTAP TRAINING

## **ADDING AN RSS FEED**

3

### Fill in the text boxes.

| ₹ <sup>1</sup> <sub>2</sub> cengage   mindtap                                     |                                    | Q. Search this course 🛛 🚊 Jessio                                                     | a w |
|-----------------------------------------------------------------------------------|------------------------------------|--------------------------------------------------------------------------------------|-----|
| Milady Standard Cosmetology                                                       |                                    | E RSS Feed X X                                                                       |     |
|                                                                                   | SHOW HIDDEN 👥 EDIT                 | Acadebia Faceba                                                                      |     |
| Expand all . 4                                                                    | + Add / Create Filts               | Siters T LA Add RSS Feed                                                             |     |
| Part 1: History & Career Opportunities                                            | 82 activities                      | V - Peed URL (Required)                                                              |     |
| D Part 2: General Sciences                                                        | 223 activities                     | ~                                                                                    | 6   |
| C Part 3: Hair Care                                                               | 271 activities                     | V Feed Title (Required)                                                              |     |
| D Part 4: Skin Care                                                               | 87 activities                      | V Number of Posts to Display : 10 +                                                  | 2   |
| Part 5: Nail Care                                                                 | 104 activities                     | Text Before Feed (Optional, Characters Lett. 250)     Description or info about feed | ×:  |
| Part 6: Business Skills                                                           | 85 activities                      | TextAfter Feed (Optional, Characters Left. 256)                                      | S   |
| Practical Procedure Tracker Due Nov 14, 2019 @ 2:00 AM EST C. COUNT STOWARD GABOL | 0% 0.0% 1<br>submitted arg store p |                                                                                      | •   |
| Track your practical procedures here.                                             |                                    |                                                                                      |     |
| 🗀 Before You Graduate                                                             | 5 activities                       | v 1                                                                                  | ର   |
| Certificate of Completion                                                         | 1 activity - N                     | ~                                                                                    | 0   |

4

To find the "Feed URL" visit the desired website you would like displayed in RSS feed.

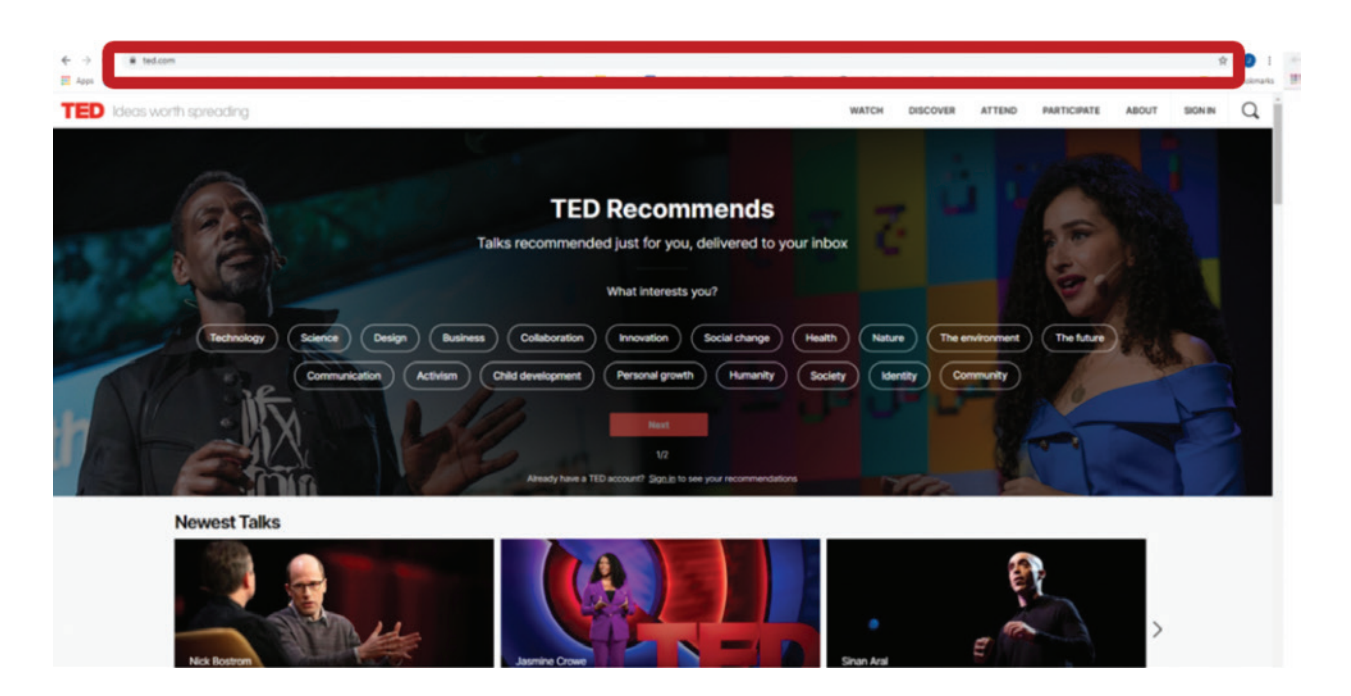

Topic:Adding an RSS FeedLevel:AdvancedIntended For:Lead Instructors/MindTap Admins

(milady) MINDTAP

6

## **ADDING AN RSS FEED**

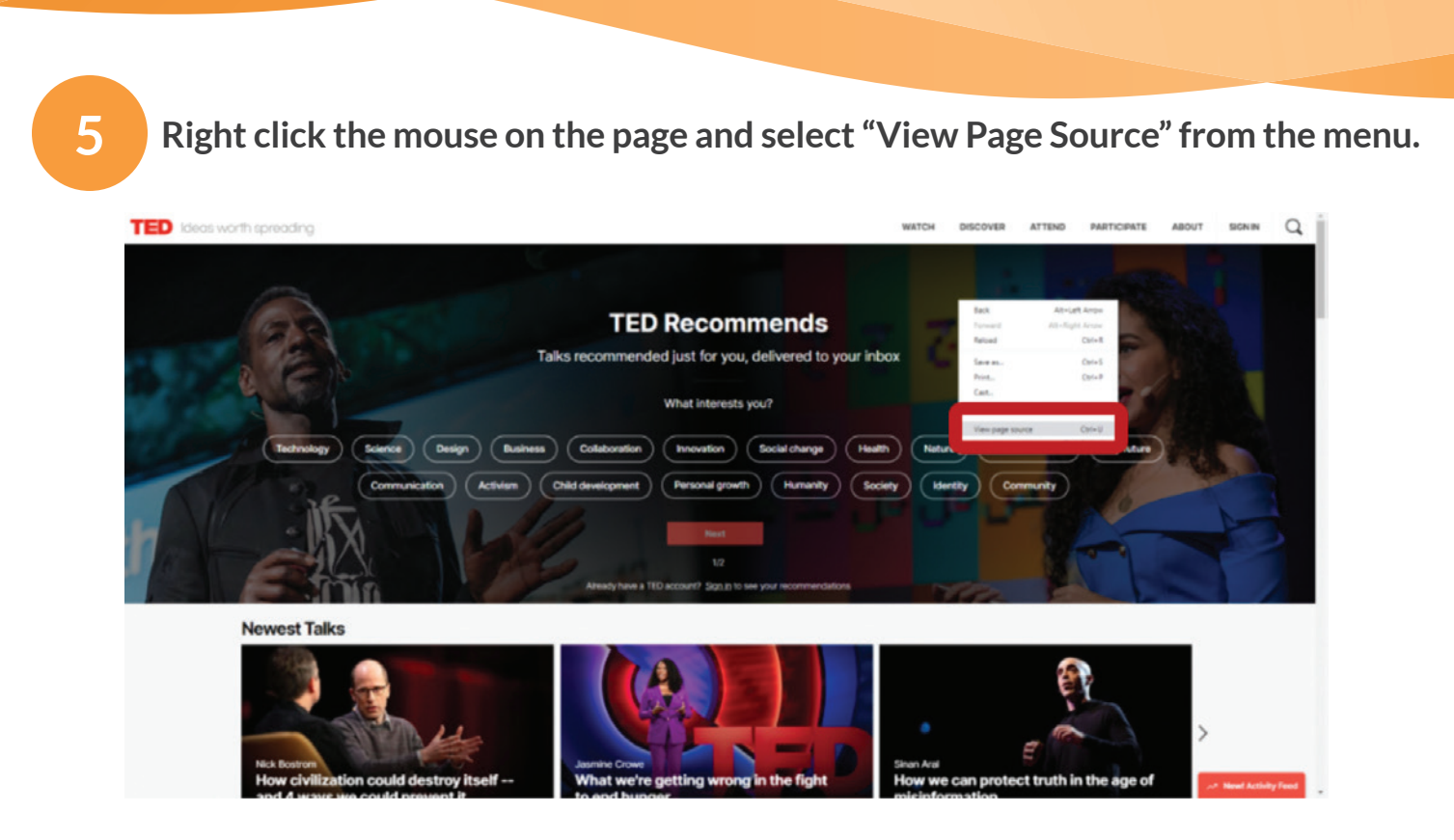

# At the top of your browser right click and select "Find."

**Please Note:** All internet browsers may have different locations to view the find option. Check the menu bar or top of browser. Google Chrome is being used in this image.

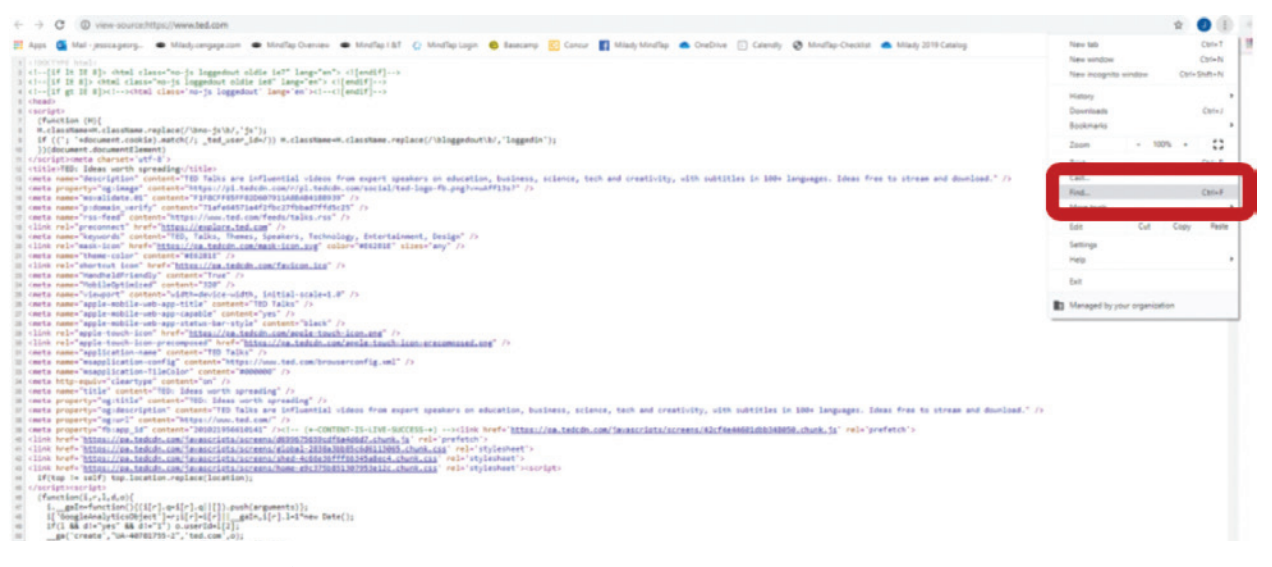

Topic:Adding an RSS FeedLevel:AdvancedIntended For:Lead Instructors/MindTap Admins

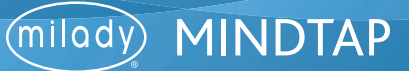

7

A search box will populate to locate the RSS feed URL. Type in "RSS" and press Enter on your keyboard. The search will highlight the area of the RSS feed.

| 4 C D view-source/most/www.led.com                                                                                                    |     | 100   |     |
|----------------------------------------------------------------------------------------------------|-----|-------|-----|
| Anno 🕼 Mair removation - Multiple Develop - Monthe Develop - Monthe Devel            |     |       |     |
| a series requires a series a series of series of series            | 1/2 | ~ ~ ? | · . |
| <pre>c1-(1/) N IN A)&gt; obtal class="no-is loggeduct aldie (a)" long="an"&gt; (lieud(P)-&gt;)</pre>                                                                                                    |     |       | _   |
| i) (1(if IE 8)> (bts) class="no-js loggedout aldie is8" long="en"> (1[end1f]>                                                                                                    |     |       |     |
| (a) (1)-[if gt 12 8]:(1)-20tual classe/ne-fs loggeduat' lange/en/active([endif])-a                                                                                                    |     |       |     |
| 3 Cestr                                                                                                    |     |       |     |
| a carrieto                                                                                                    |     |       |     |
| Turitian (m)                                                                                                    |     |       |     |
| iii) iii (1): "advances, capacity/vano-yaw/yawi) iii (1): iii (1): advantiment classifier capacity(1): "advantiment capacity(1): iii (1): "advantiment capacity(1): iii (1): "advantiment capacity(1): iii (1): "advantiment capacity(1): iii (1): "advantiment capacity(1): iii (1): "advantiment capacity(1): iii (1): "advantiment capacity(1): iii (1): "advantiment capacity(1): iii (1): "advantiment capacity(1): iii (1): "advantiment capacity(1): iii (1): "advantiment capacity(1): "advantiment capacity(1): "a<br>vantiment capacity(1): "advantiment capacity(1): "advantiment capacity(1): "advantiment capacity(1): "advantiment capacity(1): "advantiment capacity(1): "advantiment capacity(1): "advantiment capacity(1): "advantiment capacity(1): "adv           |     |       |     |
| as (1) sequence (as a sequence (2)                                                                                                    |     |       |     |
| <ul> <li>distributions (association)</li> </ul>                                                                                                    |     |       |     |
| (i) (title) TED: Ideas worth spreading://title>                                                                                                    |     |       |     |
| 10 cmets names "description" contents"TED Talks are influential videos from expert speakers on education, business, science, tech and creativity, with subtitles in 100% languages. Ideas free to stream and download." //                                                                                                    |     |       |     |
| is conta property="cg:lsage" content="https://pl.tedcdn.com/r/pl.tedcdn.com/social/ted-logs=fb.png?v=udff11s1" />                                                                                                    |     |       |     |
| iii cmeta name-"movalidate.81" content="FIF8CFF820687911A88A84188930" />                                                                                                    |     |       |     |
| conta name*"products"Py* context*"Piafeb4571a472%c22fbb407ff45c3* />                                                                                                    |     |       |     |
| <pre>units name Teel Content Net (States (States Content Net (States Content Net (States Content Net (States Content Net (States (States Content Net (States (States Content Net (States Content Net (States C</pre>     |     |       |     |
| 10 (all mark lands) Internation (Second Joint Construct Section (J))<br>(all and second lands) (Second Joint Construct Section (J))<br>(Second Joint Construct (Second Joint Construct Section (J)))                                                                                                    |     |       |     |
| 1 (11) relation (10) hopf "MPERS (10) hopf and a company for a company of the "Method of the second of the second            |     |       |     |
| in conta name-"thans-color" context-"#143018" /s                                                                                                    |     |       |     |
| m clink rel-"shortest loss" bref-"https://pa.tedom.com/facion.log" />                                                                                                    |     |       |     |
| II costs name-"mandhaldfriendly" contants"from" />                                                                                                    |     |       |     |
| <pre>&gt;&gt; conta name="mobiledptimized" content="320" /&gt;</pre>                                                                                                    |     |       |     |
| D cmeta name="visuport" content="width-device-width, initial-scale=1.0" />                                                                                                    |     |       |     |
| 20 (meta name* apple mobile use app title" contents THD Talss" />                                                                                                    |     |       |     |
| <pre>provide a series apple acceleration apple acceleration apple acceleration acceleration ac<br/>experienzation acceleration acceleration acceleration acceleration acceleration acceleration acceleration acceleration acceleration acceleration acceleration acceleration acceleratio acceleration acceleration acceleration acceleratio a</pre> |     |       |     |
| b) shink news apply negative apply the shink of a spiral short for any spiral short for any spiral short for an              |     |       |     |
| (in the set and a such for a set assessed by the set of the set as the set of the set of           |     |       |     |
| muta name"application-name" contents"HED Talka" />                                                                                                    |     |       |     |
| (m) costs name-"msapplication-config" contents"https://www.ted.com/browserconfig.uml" />                                                                                                    |     |       |     |
| II cmeta sume="meapulication-tileColor" cuntent="#000000" />                                                                                                    |     |       |     |
| <pre>protect http=epuly="cleartype" context="on" /&gt;</pre>                                                                                                    |     |       |     |
| iii coute neme="title" context="TO/ Ideas worth spreading" />                                                                                                    |     |       |     |
| in onte property- optitie content-TED lees worth spreading //                                                                                                    | e   |       |     |
| in their property appendiction interest for task are interested visions from expert spenters or encourter, tech are creativity, with toristies in over anguages, and free to stream and monitors                                                                                                    | 10  |       |     |
| a control property "generative" "Provide the second second s                                                                                                    |     |       |     |
| a) (10% koat- https://ps.takdb.com/taxacrists/kcrass/dd98745kcftakddd.com/ts/refs/tc/)                                                                                                    |     |       |     |
| a) <li> clink href*"https://ca.tedom.com/"suscripts/screens/slobal.2010s1000510005110005_churk_css" rel-"stylesheet"&gt;</li>                                                                                                    |     |       |     |
| (c) <100. http://imi.tedub.com/assocrists/acrema/shed.Actde30fff0034tadeck.chunk.com/ rel="stylesheet"s                                                                                                    |     |       |     |
| (iii) (link heef* http://ex.tedub.com/ausocrists/surema/home-eku75505150/9550112.churk.css/ extx/surlpt>                                                                                                    |     |       |     |
| <pre>m if(top != self) top-location.replace(location);</pre>                                                                                                    |     |       |     |
| m c/urightscare.gas                                                                                                    |     |       |     |

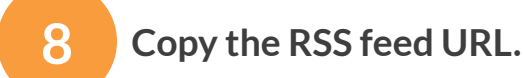

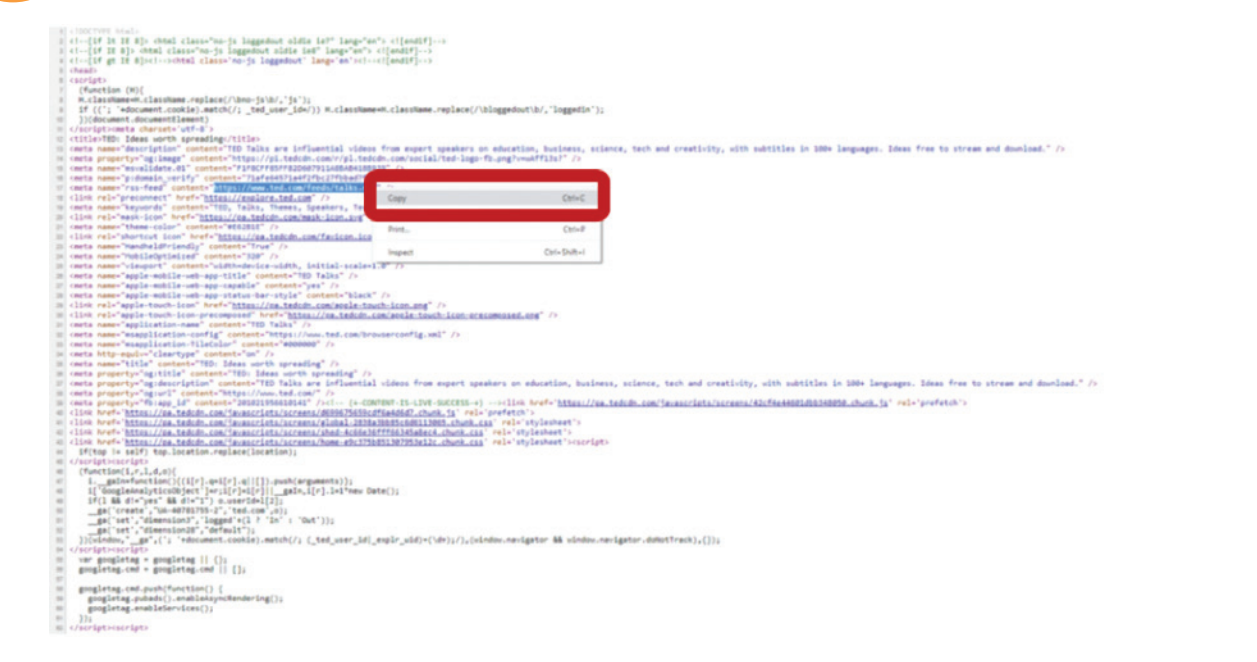

Topic:Adding an RSS FeedLevel:AdvancedIntended For:Lead Instructors/MindTap Admins

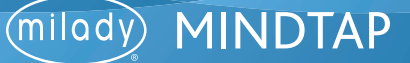

9

Return to the MindTap dashboard and paste the RSS feed URL into the text box. Click "Save."

| Milady Standard Cosmetology                                   |                | m (B      | RSS Feed                                                            | 25 2 |
|---------------------------------------------------------------|----------------|-----------|---------------------------------------------------------------------|------|
|                                                               | SHOW HIDDEN 💶  | 1017 💶    | Available Feeds                                                     | + 7  |
| spand all 🔶                                                   | + Add / Create | Filters 1 | Add RSS Feed                                                        |      |
| 🗁 Part 1: History & Career Opportunities                      | 62 activitie   | ~         | * Peed URL (Required)                                               |      |
| Part 2: General Sciences                                      | 223 activitie  | ~         | Hilps://www.lad.com/feedu/talia.rss                                 |      |
|                                                               |                |           | Feed Title (Required)                                               | _    |
| 🗅 Part 3: Hair Care                                           | 271 activitie  | ~         | TED Talks Dally (SD video)                                          |      |
| 🗅 Part 4: Skin Care                                           | 87 activite    | ~         | Number of Posts to Display : 10 •                                   |      |
| Co. Bart S. Mall Care                                         | this articular |           | Text Before Feed (Optional , Characters Left : 182)                 |      |
|                                                               | TOT BLOCK      | · •       | Enter description or into about what the students are about to view |      |
| 🗅 Part 6: Business Skills                                     | 85 activitie   | ~         | Text.After Feed (Optional ; Characters Left : 203)                  |      |
|                                                               |                |           | Enter call to action after they view the feed.                      |      |
| Practical Procedure Tracker<br>Due Nov 14, 2019 @ 2:00 AM EST | 0% 0.0         | % 100     |                                                                     |      |
| COUNTS TOWARDS GRADE                                          |                |           | Canal Save                                                          |      |
| Track your practical procedures here.                         |                |           |                                                                     |      |
| 🗀 Before You Graduate                                         | 5 activitie    | ~         |                                                                     |      |
|                                                               |                |           |                                                                     |      |
| Certificate of Completion                                     | 1 activit      | ~ ~       |                                                                     |      |

10

### By clicking the "Available Feeds" button the newly added feed will be listed.

| ₹2 CENGAGE   MINDTAP                                                                                                    |                 |                  |               | Q. Search this course 0 🚊 Jessica -                                                                                                    |
|----------------------------------------------------------------------------------------------------|-----------------|------------------|---------------|----------------------------------------------------------------------------------------------------|
| Milady Standard Cosmetology                                                                                                    |                 |                  |               | RSS Feed 2C 🗙 🧉                                                                                                    |
|                                                                                                    | SHOW HEDEN      | <b>10</b> E      | DIT 💶         | Available Freeds + 2                                                                                                    |
| bpand all 4                                                                                                    | + AME / C       | reate            | Filters T     |                                                                                                    |
| C Getting Started                                                                                                    | 4               | activities       | ~             | TED Talls Dally (ED value)                                                                                                    |
| Think Beyond Getting Licensed<br>Counts Youwass exact                                                                                                    | 0%              | 85%<br>avg score | 100           | nal breakthrough that could destroy or all, asys<br>Montropol Proce assesses in a tura second superconfigura go desarted conversation with Head of TED Chris<br>Anderens, Bestrom sufficien the vulnerabilities or a cold that of art Head and an annexes and the bread start                                                         |
| where your primary focus right now is to complete the program and scame a needed, the activity will encourage you to     Part 1: History & Career Opportunities | Fork beyond the | activities       | ~             | What we're getting wrong in the light to end hunger   Jasmine Crowe     United with a set of the light to end hunger   Jasmine Crowe     United with warting more food than ever before, why do use in nine people still go to bed hungry each                                                                                        |
| Part 2: General Sciences                                                                                                    | 223             | activities       | ~             | night? Social entrepresent Assnite Crows eals for a reliant transformation to sur fight to end global lunger -<br>challenging to to relink our contice approaches to addressing food insecutivy and sharing how we can use<br>technology to gather unused food and deliver it directly to people in need.                             |
| 🗅 Part 3: Hair Care                                                                                                    | 271             | activities       | ~             | How we can predect truth in the age of misinformation   Sinan Aral     Chrome as the tast     Table are as a misinformation is an excellent of the age of the second area     Table area can may electrical, task encounties and service direct the second area     Table area and the truth area area                                |
| 🗅 Part 4: Skin Care                                                                                                    | 87              | activities       | ~             | identifies five strategies to kelp us surveive the tangled web between true and false.  • Your body was forged in the spectacular death of stars j Enrico Ramirez-Ruiz variations in the assess                                                                                                    |
| C Part 5: Nail Care                                                                                                    | 104             | activities       | ~             | We are all connected by the spectacular birth, death and rekirth of stars, says astrophysicist Enrice Ramirez-<br>Rain. Journey through the cosmic binneys of the universe as Ramirez-Rain explains how supersons forged the<br>elements of list to cosmic secretying from the site jury on levendles the two systems that and you.   |
| C Part 6: Business Skills                                                                                                    | 85              | activities       | ~             | How the gut microbes you're born with affect your lifelong health   Henna-Maria<br>Uveltupa<br>Concord in Stratest                                                                                                    |
| Practical Procedure Tracker Due Nov 14, 2019 @ 200 AM EST                                                                                                    | 0%              | 0.0%             | 100<br>parets | Your lifelong bashh may have been decided the day you were born, says microbisme researcher Henna-Maria<br>Unitupa. In this functioning talk, the shows how the get microbes you acquire during birth and as an infant<br>innart your hashift into a subthood - and discusses see microbisme research that could habit table embiants |

Topic:Adding an RSS FeedLevel:AdvancedIntended For:Lead Instructors/MindTap Admins

# (milady) MINDTAP

11

To add the RSS feed, from the main dashboard click the "+Add/ Create" button.

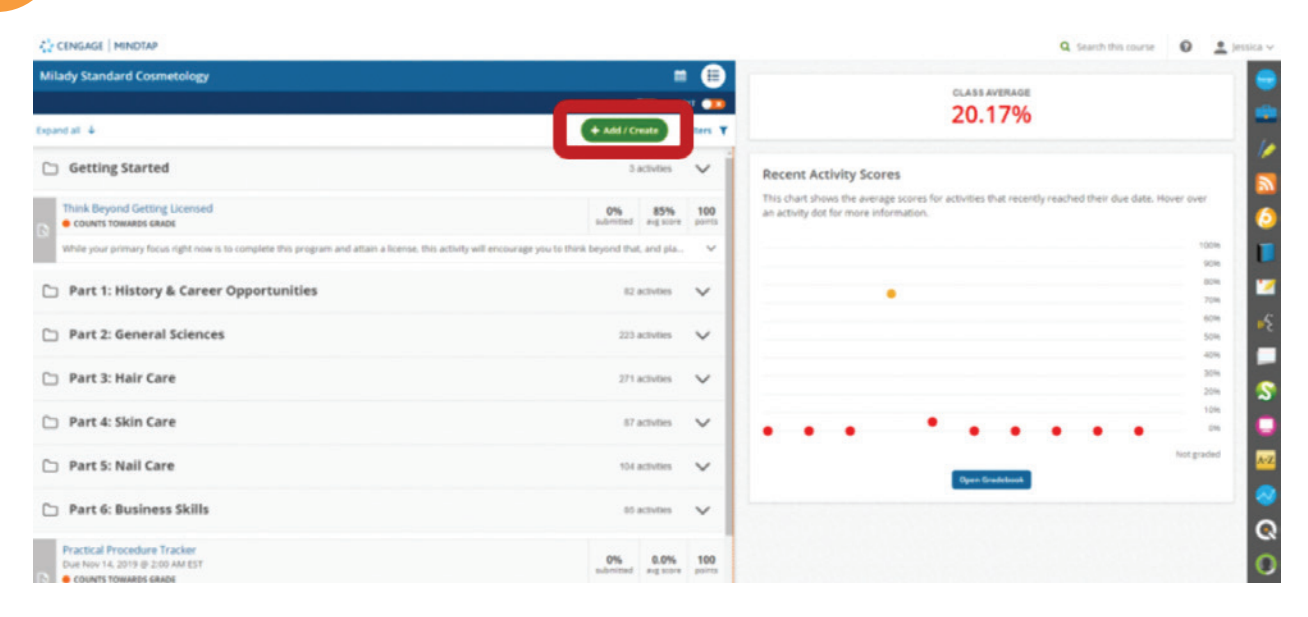

12

# Select "Activity."

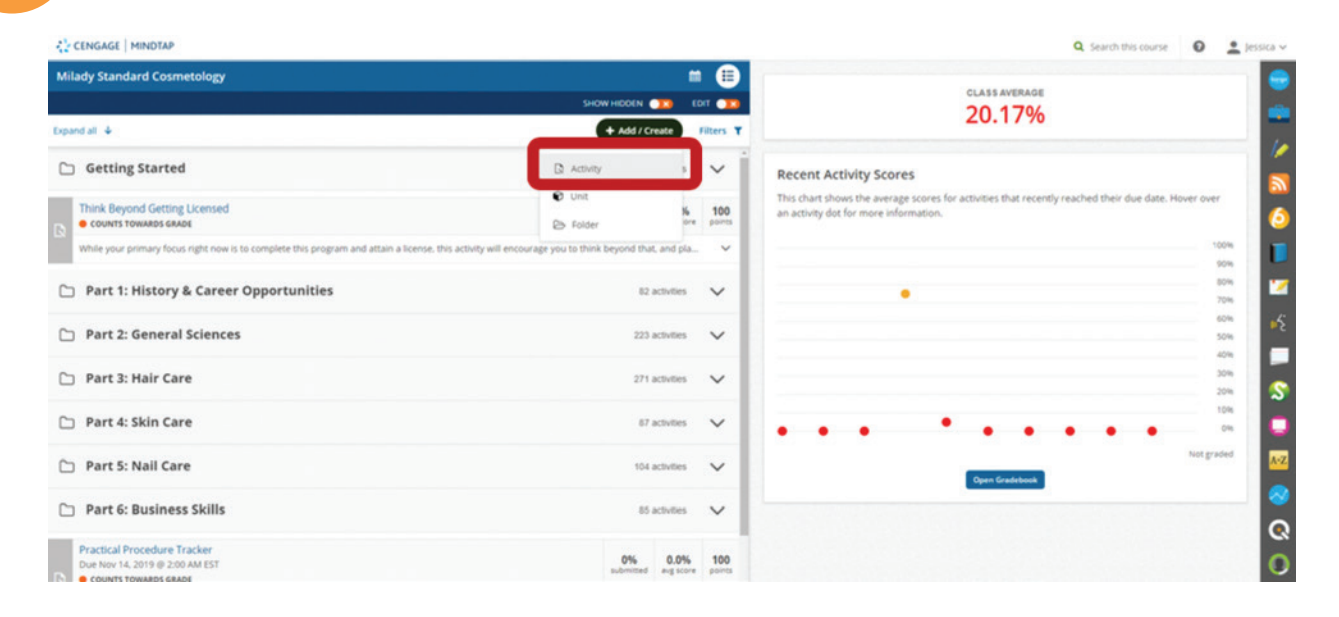

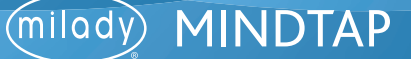

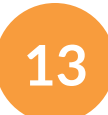

### Select "RSS Feed" to add activity.

| <sup>2</sup> <sub>4,6</sub> CENGAGE   HINDTAP                                        |                                                                                  | Q, Search this course 🛛 🚊 Jessi                                                |
|--------------------------------------------------------------------------------------|----------------------------------------------------------------------------------|--------------------------------------------------------------------------------|
| Milady Standard Cosmetology                                                          | Add Activity                                                                     | ×                                                                              |
|                                                                                      | Select from the list below to add an activity.                                   | 20,17%                                                                         |
| Espand all 4                                                                         | 6 Google Drive                                                                   |                                                                                |
| C Getting Started                                                                    | Add Document, Excel Sheet, PDF, Presenation.                                     |                                                                                |
| Think Beyond Getting Licensed  Counts towards skade                                  | Flashcards     Add feetnands for chapter review                                  | scores for activities that recently reached their due date. Hover over nation. |
| while your primary focus right now is to complete this program and attain a lice     | A RSS Feed                                                                       |                                                                                |
| D Part 1: History & Career Opportunities                                             |                                                                                  |                                                                                |
| D Part 2: General Sciences                                                           | WebVideo Search<br>Search for a Web Video from YouTube and add it as an Activity |                                                                                |
| 🗅 Part 3: Hair Care                                                                  | Web Link Activity<br>Add up to 5 limits to enternal websites.                    | 204<br>204<br>276                                                              |
| 🗅 Part 4: Skin Care                                                                  | Bongo<br>Add + Bongs activity                                                    | · · · · · · · · · · · · · · · · · · ·                                          |
| D Part S: Nail Care                                                                  | Assessment                                                                       | Open Contribute                                                                |
| 🗅 Part 6: Business Skills                                                            | Add homework, guit or test activity                                              |                                                                                |
| Practical Procedure Tracker<br>Due Nov 14. 2013 © 200 AM EST<br>© COUNT TOWARDS GADE | Non MindTap Activity are activities that happen outside MindTap                  |                                                                                |

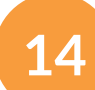

# Click "Add Existing Feed."

|                                                     | Q. Search this course | 0 🛓 Jessica 🗸 |
|-----------------------------------------------------|-----------------------|---------------|
| RSS Feed                                            |                       | × 😑           |
| Add RSS Feedball                                    |                       | -             |
| # Add New Fr   Add Existing Feed                    |                       | 1             |
| Feed URL (Required)                                 |                       | 2             |
| Feed Title (Required)                               |                       | 6             |
|                                                     |                       |               |
| Number of Posts to Display : 10 •                   |                       | 2             |
| Text Before Feed (Optional ; Characters Leff : 250) |                       | *5            |
| Description or into about feed                      |                       |               |
| Text After Feed (Optional ; Characters Loft . 250)  |                       | 8             |
| Cite aburde, author, etc                            |                       |               |
|                                                     |                       |               |
| Save                                                |                       |               |
|                                                     |                       |               |
|                                                     |                       | Q             |
|                                                     |                       | 0             |

Topic:Adding an RSS FeedLevel:AdvancedIntended For:Lead Instructors/MindTap Admins

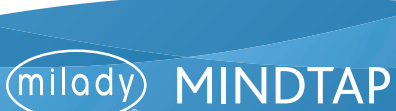

15

Select the existing RSS feed from the drop- down menu, select number of posts to display, and add optional text before and after assignment. Click "Save."

| 15 Fand                                                                       |  |
|-------------------------------------------------------------------------------|--|
|                                                                               |  |
| Add RSS Feed Activity                                                         |  |
| Add New Feed # Add Existing Feed                                              |  |
| Select Existing RSS Feed: TED Talks Daily (SD video) •                        |  |
| Number of Posts to Display : 10 *                                             |  |
| Text Before Feed (Optional , Characters Left . 250)                           |  |
| Enter description or into about what the students are about to view.          |  |
| Text After Feed (Optional , Characters Left : 250)                            |  |
| Enter call to action after they view the feed.                                |  |
|                                                                               |  |
| A Caution RSS Feeds that are activities in this MindTap will also be updated. |  |
|                                                                               |  |
|                                                                               |  |
|                                                                               |  |
|                                                                               |  |
|                                                                               |  |

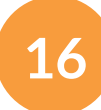

Fill out the desired fields for the activity including title, description, due dates, and the location of the activity. Click "Save."

| CENGAGE   MINDTAP                                                                  |                                         | Q. Search this course 🛛 🔔 Jessica 🗸                               |
|------------------------------------------------------------------------------------|-----------------------------------------|-------------------------------------------------------------------|
| Milady Standard Cosmetology                                                        | Assign to Course X                      |                                                                   |
|                                                                                    |                                         | CLASS AVERAGE                                                     |
| Opendall 4                                                                         | Activity Title *                        | 20.17%                                                            |
| 🗅 Getting Started                                                                  | TED Taiks Daily (SD video)              |                                                                   |
| Think Beyond Getting Ucensed                                                       | Description                             | s for activities that recently reached their due date. Hover over |
| While your primary focus right new is to complete this program and attain a b      | View RSS Feed                           |                                                                   |
| 🗀 Part 1: History & Career Opportunities                                           |                                         |                                                                   |
| Part 2: General Sciences                                                           | Dates<br>Available Dute Dute Date       |                                                                   |
| 🗅 Part 3: Hair Care                                                                |                                         |                                                                   |
| 🗈 Part 4: Skin Care                                                                | Location Associated Topic               | • • • • • • • • • •                                               |
| 🗅 Part 5: Nail Care                                                                | Milady Standard Cosmetology (Top Level) | Not grader                                                        |
| Part 6: Business Skills                                                            | Order Within Topic                      |                                                                   |
| Practical Procedure Tracker<br>Due Nov 54, 2019 @ 2003A0 EST<br>COUNT TOWARDS SAME | Add                                     | 0                                                                 |

Topic:Adding an RSS FeedLevel:AdvancedIntended For:Lead Instructors/MindTap Admins

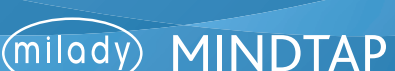

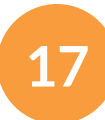

### Select associated topic.

| ₫2 CENGAGE   MINDTAP                                                               |                                                                                                    | Q. Search this course 🛛 🚊 je                                                  |   |
|------------------------------------------------------------------------------------|----------------------------------------------------------------------------------------------------|-------------------------------------------------------------------------------|---|
| Milady Standard Cosmetology                                                        | Assign to Course                                                                                                    | ×                                                                             | 0 |
|                                                                                    | * indicates required field                                                                                                    | 20 17%                                                                        |   |
| report at 🔺                                                                        | Activity Title *                                                                                                    | 20.1770                                                                       |   |
| Getting Started                                                                    | TPD Talk: Dadu /DD usfeet.<br>Mildef Standard Cosmetology (Top Level)<br>Gentry Stanted                                                                                                 |                                                                               |   |
| Think Beyond Getting Licensed .                                                    | Part 1: History & Career Opportunities<br>Ch 1: History & Career Opportunities<br>Understand the History of Conventiology<br>Constructions Reviews and Career Barbo for Conventionation | pres for activities that recently reached their due date. Hover over<br>aton. | 0 |
| While your primary focus right now is to complete this program and attain a licens | Characteristic contribute to Personal and Professional Success                                                                                                    |                                                                               |   |
| D Part 1: History & Career Opportunities                                           | Defining and Setting Goals<br>Time Management<br>Learning Tools, Ethical Standards, & Developing A Positive Attrude                                                                     | 50 M                                                                          | 2 |
| Part 2: General Sciences                                                           | Ch. 3. Your Professional Image<br>Applying Healthful Habits into Your Daily Routine<br>Employ Proper Exponents to Protect Your Bady                                                     | 504<br>504                                                                    | 1 |
| 🗀 Part 3: Hair Care                                                                | Ch. & Communicating for Success<br>Communication Skills<br>Client Consultation                                                                                                    | 29<br>29                                                                      | 5 |
| 🗅 Part 4: Skin Care                                                                | Handling Communication Barriers<br>Guidelines for In-Salen Communication<br>Part 2: General Sciences                                                                                    | · · · · · · · · · · · · · · · · · · ·                                         | • |
| D Part 5: Nail Care                                                                | Miady Standard Cosmetology (Top Level)                                                                                                    | Nergadet                                                                      | w |
| D Part 6: Business Skills                                                          | Order Within Tapit<br>at and                                                                                                    | •                                                                             |   |
| Practical Procedure Tracker                                                        | Cancel Add                                                                                                    |                                                                               | ß |

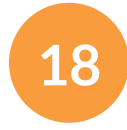

Select order within the topic.

**Please Note:** This drop-down menu lists the activities that are currently in the Learning Path for that topic. You can choose if the RSS activity will come before an existing activity, or at the end of the topic.

| Milady Standard Cosmetology     Assign to Course     CLASS AVERAGE       * indicates required field     20.17%       * getting Started     TED Tarks Daily (5D video)                                                                                                    |
|----------------------------------------------------------------------------------------------------|
| * indicates required field 20.17%                                                                                                    |
| Expand all +     Antivery Tale +       C Getting Started     TED Talks Daily 5D videol                                                                                                    |
| C Getting Started                                                                                                    |
|                                                                                                    |
|                                                                                                    |
| This Reyord Getting Likensed data and the service of the service of the service o |
| View W55 Feed View W55 Feed View W55 Feed                                                                                                    |
|                                                                                                    |
| Part 1: History & Career Opportunities                                                                                                    |
| Dates Dates                                                                                                    |
| Available Date Due Date                                                                                                    |
| Part 3: Hair Care                                                                                                    |
| Location                                                                                                    |
| Associated Tapic                                                                                                    |
| Certing Started • Norgenier                                                                                                    |
| Order Within Tapic                                                                                                    |
| Part 6: Business Skills at end at                                                                                                    |
| Practical Procedure Tradier before Do: Parbine Activity                                                                                                    |
| December Nach 2015 B 2004 AM 251     December December Deceember December December Decem      |
| Track year practical procedures here before 2020 Spring Trends                                                                                                    |

Topic:Adding an RSS FeedLevel:AdvancedIntended For:Lead Instructors/MindTap Admins

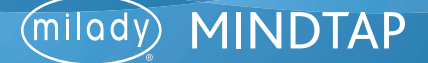

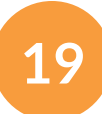

The activity will appear in the Learning Path based on the location you've selected.

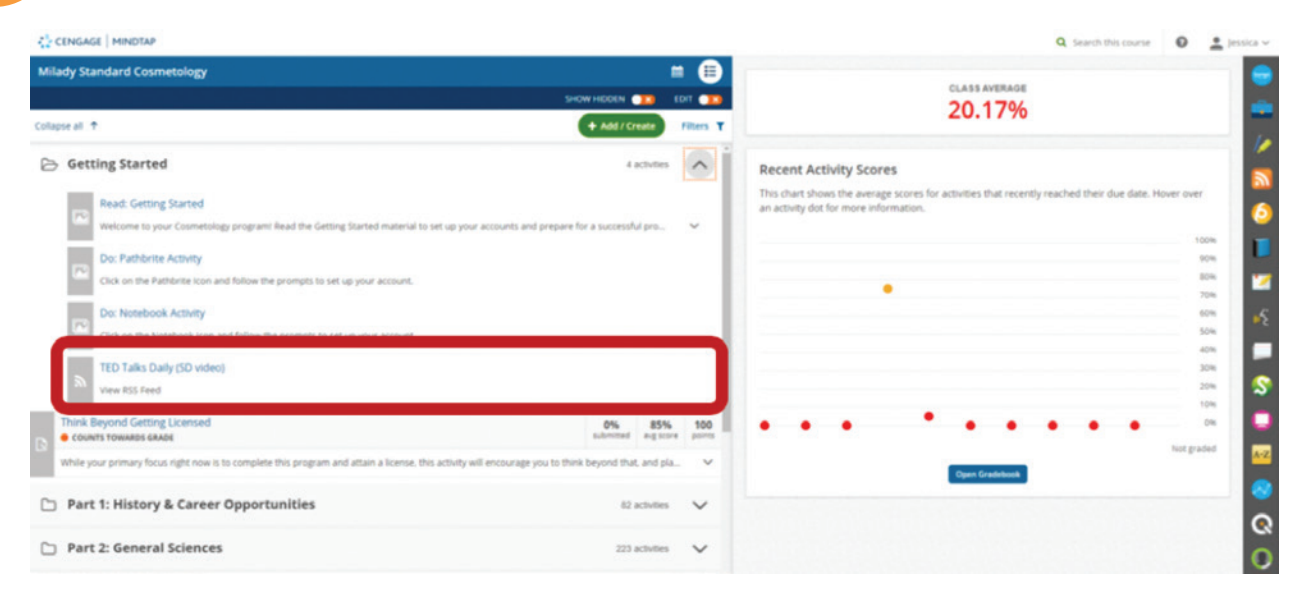

Topic:Adding an RSS FeedLevel:AdvancedIntended For:Lead Instructors/MindTap Admins

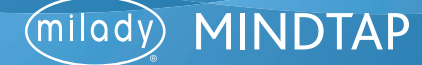